## The Filter – Lab Info Tutorial- Illinois Crop Improvement

1. Once logged into the Lab Info site, choose "Seed Lab Results."

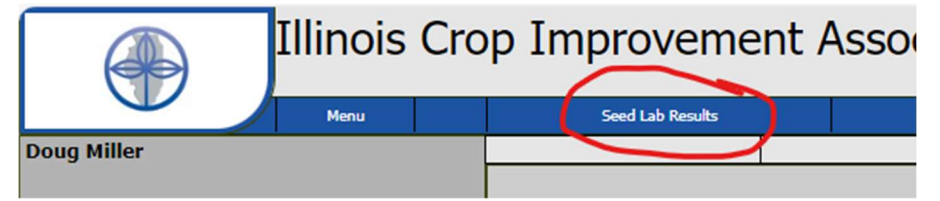

2. The filter, represented by the "dots in a funnel" icon, is where you can filter (search) for lot numbers, varieties, and additional data points that identify the samples you have submitted to Illinois Crop Improvement. We will refer to this icon as the "filter" throughout this tutorial.

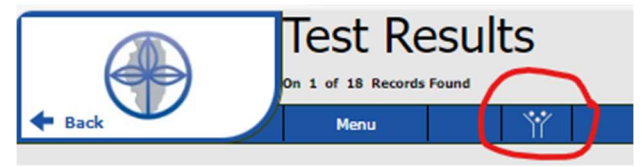

3. You can filter your results by partial or complete lot numbers and other factors available on the filter menu. Please note that you must click apply once you have entered your filter criteria. The enter key will not initiate a filter (search).

| • | Back     | 9   | Test Results<br>On 1 of 18 Records Found |  |
|---|----------|-----|------------------------------------------|--|
|   | -        | ×   | Apply                                    |  |
| P | Crop Yea | Com | nplete                                   |  |
| P | 2024     | Con | nplete Date Start                        |  |
| P | 2024     | Con | nplete Date To                           |  |

4. In the following example, we have already filtered by Illinois Crop's internal account, where test samples are entered.

| Γ | Back      |              | Test Results      |         |                  |       |  |  |  |  |  |  |
|---|-----------|--------------|-------------------|---------|------------------|-------|--|--|--|--|--|--|
| + |           |              | Menu              | Ϋ́      |                  |       |  |  |  |  |  |  |
|   |           |              |                   |         |                  |       |  |  |  |  |  |  |
|   | Crop Year | Sample       | Supplemental Info | Variety | Lot              | Grade |  |  |  |  |  |  |
| Ρ | 2024      | 24008415-SMP |                   |         | Testing IPG Corn |       |  |  |  |  |  |  |
| Ρ | 2024      | 24007803-SMP |                   |         | test 8/14 2      |       |  |  |  |  |  |  |
| P | 2024      | 24007804-SMP |                   |         | test 8/14 3      |       |  |  |  |  |  |  |
| P | 2024      | 24007806-SMP |                   |         | test 8/14 5      |       |  |  |  |  |  |  |
| P | 2024      | 24007807-SMP |                   |         | test 8/14 6      |       |  |  |  |  |  |  |
| P | 2024      | 24007808-SMP |                   |         | test 8/14 7      |       |  |  |  |  |  |  |

5. Note: if you recycle lot numbers, year-over-year, you may need to apply a specific crop year or a sample date range that we will discuss later.

6. It is important to return to the filter by clicking the filter icon again. The back button will return you to the main screen.

| + | Back         |                              | Test Res<br>In 1 of 3 Records Fou<br>Menu | sults   | $\overline{)}$              |
|---|--------------|------------------------------|-------------------------------------------|---------|-----------------------------|
|   | Crop Year    | Sample                       | Supplemental Info                         | Variety | Lot                         |
|   |              | Jampie                       |                                           |         |                             |
|   | 2024         | 24007802-5MP                 |                                           |         | test 8/14 1                 |
|   | 2024<br>2024 | 24007802-SMP<br>24007811-SMP |                                           |         | test 8/14 1<br>test 8/14 10 |

7. To enter a new lot number, it is highly recommended that you clear the field by clicking on the "X" to the left of the filter criteria. While you can try to overwrite the field the information will be somewhat distorted by the fact that the new input will appear over the previous input and may populate other fields (example on right). Future releases may correct this issue, however clearing the field is the best option.

| <b>+</b> Back | 9      | Do 1 of 3 Records Found |      |          |     |   | Back     | 6   | On 1 of 3 Records Found |      |          |
|---------------|--------|-------------------------|------|----------|-----|---|----------|-----|-------------------------|------|----------|
| Cr<br>D 20    | op Yea | Complete                |      |          | Cro | P | Crop Yes | ×   | Apply<br>Complete       |      |          |
| P 20          | 4      | Complete Date Start     |      |          | 1   | P | 2024     |     | Complete Date Start     |      | -        |
| 5 20          | 14     | Complete Date To        |      |          | 1   | s | 2024     |     | Complete Date To        | 1    | 7        |
|               |        | Crop                    |      |          |     |   |          |     | Crop                    |      |          |
|               |        | Crop Year               |      | ]        | 1   |   |          |     | Crop Year               | 1    |          |
|               |        | Customer                | 6604 | Inc Omit | 1   |   |          | 8   | Customer                | 6604 | Inc Omit |
|               | (      | 8 Jot                   | 1    | Inc Omit |     |   |          | 8   | Lot                     | 1    | Inc Omit |
|               |        | Received Date Start     |      |          |     |   |          | - 1 | Received Date Start     |      |          |
|               |        | Received Date To        |      |          | 1   |   |          |     | Received Date To        | 1    |          |
|               |        | Sample                  |      |          |     |   |          |     | Sample                  |      |          |
|               |        | Sample Type             |      |          |     |   |          |     | Sample Type             |      |          |
|               |        | Supplemental Info       |      | ]        |     |   |          |     | Supplemental Info       |      |          |
|               |        | Variety                 |      | ]        |     |   |          |     | Variety                 | 1    |          |
|               |        |                         |      |          |     |   |          |     |                         |      |          |

- 8. Note: In addition to the intuitive filter features of lot number and variety, other filtering features should be explained to all new users to help them better understand the features of the lab info system. The "Include" and "omit" buttons can be used to include or exclude your filter parameters, as this tutorial will demonstrate.
- 9. IF you have access to multiple accounts (locations), you will have full access to all samples across all accounts by default. Enter the Illinois Crop Improvement Customer Number assigned to the location to narrow the filter by clicking on "customer."

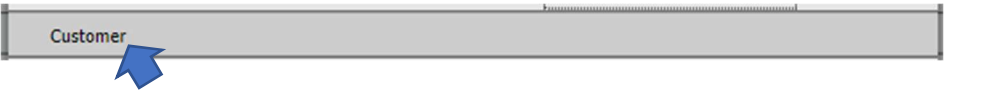

You will then be presented with the accounts available to you. Please call the office if you need assistance with accessing all of your accounts.

| ×  |                                   | Back |  | Apply |  |  |  |  |  |
|----|-----------------------------------|------|--|-------|--|--|--|--|--|
| 60 | 504                               |      |  |       |  |  |  |  |  |
| 6  | 6604-CUS IL CROP IMPROVEMENT ASSN |      |  |       |  |  |  |  |  |
|    |                                   |      |  |       |  |  |  |  |  |
|    |                                   |      |  |       |  |  |  |  |  |

|          | Filtered Values          |            |
|----------|--------------------------|------------|
| 8604-CUS | IL CROP IMPROVEMENT ASSN | Inc Omit 🔺 |
|          |                          | -          |

10. Crop names are provided as a filter criterion if there are samples in the system for those crops. If you do not see the intended crop, common or scientific name, there is no sample in the system for that crop. When selecting names, choose only the common name or the scientific name, as they share the same "crop code." Selecting the common name will populate the search with the scientific name based on crop code. All reports will show your preference for the common name or scientific name.

| $\times$ | Back               | Apply      |
|----------|--------------------|------------|
| Sea      | nrch               |            |
| - 14.    | verbena tenaisetta |            |
| 175      | 56 VERVAIN         |            |
| 118      | 30 Vicia faba      |            |
| 732      | 2 VIOLA            |            |
| 733      | WALLFLOWER         |            |
| 493      | WATERCRESS         |            |
| 396      | WATERMELON         |            |
| 3        | WHEAT              |            |
| 164      | 1 WHEATGRASS       |            |
| 23       | WHITE CLOVER       |            |
| 41       | WHITE SWEETCLOV    | ER         |
| 161      | 9 WILD ARUGULA     |            |
| 20       | WILDFLOWER         |            |
| 180      | 8 WINTER INDUSTRIA | L RAPE     |
| 952      | 2 WINTER RAPE      |            |
| 734      | YARROW             |            |
| 42       | YELLOW SWEETCLO    | VER        |
| 24       | Zea mays           |            |
| 24       | Zea mays           |            |
| 855      | Zea mays           |            |
| 735      | 5 ZINNIA           |            |
|          | Filtered V         | alues      |
| ⊗        | 734 Achillea spp.  | Inc Omit 📥 |
|          |                    |            |
|          |                    |            |
|          |                    | <b>~</b>   |
| 4        |                    |            |

11. "Complete" is short for "sample completed." It can be selected to show only samples that have been completed, no samples with partial or preliminary results will be shown when you apply the filter and the Complete box is checked and the Inc for "include" is selected.

| ×        |                             |                   |         | Арр          | ly    |         |           |   |               |           |                   |        |                    |                     |
|----------|-----------------------------|-------------------|---------|--------------|-------|---------|-----------|---|---------------|-----------|-------------------|--------|--------------------|---------------------|
| 🔀 co     | mplete                      |                   |         |              |       |         |           |   | Inc           | Omit      |                   |        |                    |                     |
| Comp     | Complete – Included Example |                   |         |              |       |         |           |   |               |           |                   |        |                    |                     |
| + Back   |                             | Menu              | Ϋ́      |              |       |         |           |   |               |           |                   |        |                    | Select Tests Export |
| Crop Yes | ar Sample                   | Supplemental Info | Variety | Lot          | Grade | Crop ID | Crop Name |   | lass Received | Status    | Completed Estimat | ed PDF | Copied On Customer |                     |
| 2024     | 24007802-5MP                |                   |         | test 8/14 1  |       | 1       | SOYBEANS  | N | 8/14/2024     | Completed | 8/14/2024         | Report |                    | 6604-CU5            |
| 2024     | 24007805-SMP                |                   |         | test 8/14 4  |       | 1       | SOYBEANS  | N | 8/14/2024     | Completed | 8/14/2024         | Report |                    | 6604-CUS            |
| 2024     | 24007812-SMP                |                   |         | test 8/14 C1 |       | 2       | CORN      | N | 8/14/2024     | Completed | 8/14/2024         | Report |                    | 6604-CUS            |

12. By selecting omit, you can see all active or incomplete samples.

| ×        | Apply |          |
|----------|-------|----------|
| Complete |       | Inc Omit |

Complete – Omit Example

| + | Back      |              | Menu              | Ϋ́      |                  |       |         |           |   |               |        |          |             |     |                    | Select Tests Export |
|---|-----------|--------------|-------------------|---------|------------------|-------|---------|-----------|---|---------------|--------|----------|-------------|-----|--------------------|---------------------|
|   | Crop Year | Sample       | Supplemental Info | Variety | Lot              | Grade | Crop ID | Crop Name |   | lass Received | Status | Complete | d Estimated | PDF | Copied On Customer |                     |
| > | 2024      | 24008415-5MP |                   |         | Testing IPG Corn |       | 1       | SOYBEANS  | N | 8/19/2024     |        |          |             |     |                    | 6604-CUS            |
| 2 | 2024      | 24007803-SMP |                   |         | test 8/14 2      |       | 1       | SOYBEANS  | N | 8/14/2024     | Active |          |             |     |                    | 6604-CUS            |
| 2 | 2024      | 24007804-5MP |                   |         | test 8/14 3      |       | 1       | SOYBEANS  | N | 8/14/2024     | Active |          |             |     |                    | 6604-CUS            |
| 2 | 2024      | 24007806-5MP |                   |         | test 8/14 5      |       | 1       | SOYBEANS  | N | 8/14/2024     | Active |          |             |     |                    | 6604-CUS            |

13. "Complete Date Start" and "Complete Date To" allows you to insert a date range for completed samples. For example, if you wish to see all completed samples between June 1, 2024 and Aug 1 2024 enter the dates in short format 6/1/24 to 8/1/24

| $\times$ | Apply               |        |          |  |  |  |  |
|----------|---------------------|--------|----------|--|--|--|--|
|          | Complete            |        |          |  |  |  |  |
| ⊗        | Complete Date Start | 6/1/24 | Inc Omit |  |  |  |  |
| ⊗        | Complete Date To    | 8/1/24 | Inc Omit |  |  |  |  |

14. "Received Date Start" and "Received Date To" is very similar in that it allows you to sort by the date the samples were received at the laboratory.

| 🔀 Received Date Start | 5/1/24 | Inc Omit |
|-----------------------|--------|----------|
| 🔀 Received Date To    | 8/1/24 | Inc Omit |

15. "Sample" is short for "sample number" and is useful when you know the Illinois Crop sample number. You must have the entire Illinois Crop Sample number. A result of "no sample found" will appear if you enter a partial sample number in the Sample field.

| 🔀 Sample | 24005127 | Inc Omit |
|----------|----------|----------|
|          |          |          |

16. "Supplemental Info" is data provided by the customer and requested by the customer to be added as an additional identifier. This may include SKU numbers, seed size, batch numbers and other identifying characteristics.

| *************************************** | Supplemental Info |  |
|-----------------------------------------|-------------------|--|
|-----------------------------------------|-------------------|--|

17. "Sample Type" is the Illinois Crop laboratory providing your testing service. While unnecessary, you can filter by individual lab or any combination of labs by selecting G for Greenhouse trait testing, P for IPG Identity Preserved Grain testing, and S for Seed Lab testing. Selecting all three labs will not yield anything but the standard or default presentation of your samples.

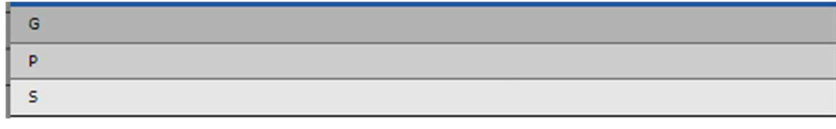

If you have any questions or suggestions for Illinois Crop Improvement, please email us at <a href="mailto:labinfo@ilcrop.com">labinfo@ilcrop.com</a> or call the office at 217-359-4053.

We appreciate your business.